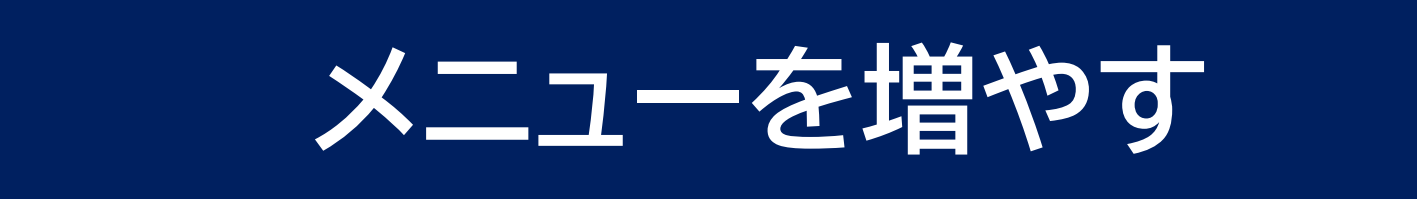

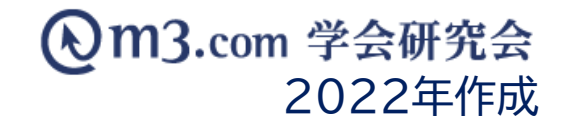

## **団体サイトのメニューを増やす方法は、2種類ございます。** ①特設ページを作成し、ページを増やす。

②非表示になっているメニューを表示させる。

| サンプ<br>sample confence                  | ル学会                |
|-----------------------------------------|--------------------|
| [HOME]                                  | インフォメーショ           |
| インフォメーション                               |                    |
| 会長技歩                                    | 35 件中/ 1 ~ 10 件表示  |
| サンブル学会とは                                |                    |
| [音奏服章]<br>[掲示板                          | 2016/09/13 [イベント]  |
| 関連学会                                    | 2016/08/31 a       |
| 12.01                                   | 2016/08/29 【更新】aaa |
| 10.71                                   | 2016/08/25 【イベント】  |
| 検査予約                                    | 2016/08/25 【イベント】  |
| 場本の定等                                   | 2016/08/10 【イベント】  |
| 211/07/0128                             | 2016/08/04 【イベント】  |
| / · · · · · · · · · · · · · · · · · · · | 2016/07/08 イベント    |
| イベント                                    | 2016/07/04 仮のタイトル  |
| 研究                                      | 2016/06/02 【イベント】  |
| 学会、研究会概要                                |                    |

1

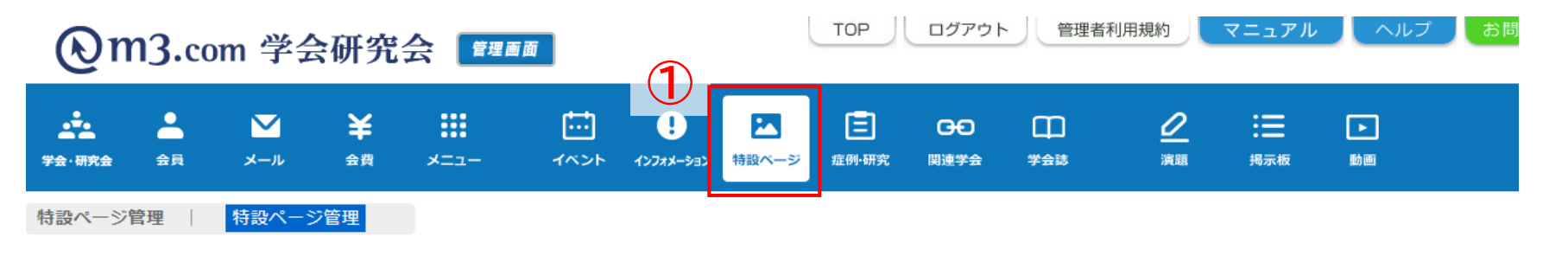

- ① 「特設ページ」をクリック
- ② 「特設ページ登録」を クリック

### 特設ページ管理

特設ページにファイルをアップするには?

新の代行をお願いするには

| 学会・研究会サイト名 |                                    |
|------------|------------------------------------|
| 特設ページ名     |                                    |
| 表示フラグ      |                                    |
| 日時検索       | ▼年▼月▼日∼▼年▼月○日公開開始日▼本日 昨日 今月 昨月 クリア |
|            | 検索   リセット   特設ページ登録                |

## 詳細入力

### m3.com 学会研究会

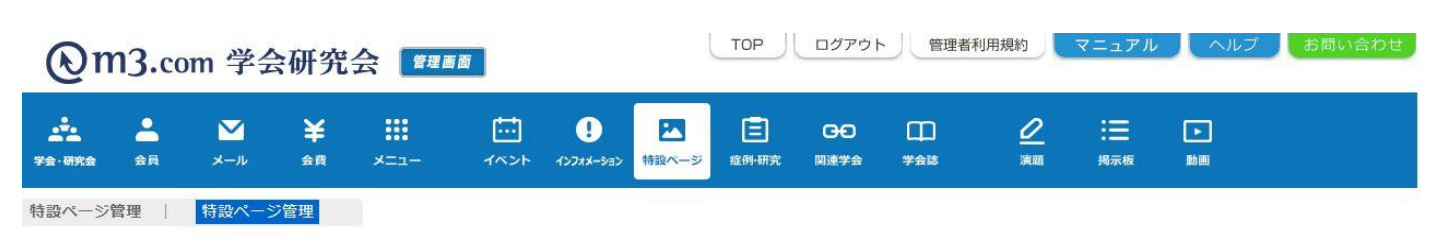

| 特設ページ登録<br>※印は必須項目です。<br>学会・研究会名※ |     |  |    |  |
|-----------------------------------|-----|--|----|--|
| (4)                               | 日本語 |  | 英語 |  |
| ページタイトル※                          |     |  |    |  |
| * <script></script>               |     |  |    |  |

- ③ 学会·研究会を選択
- ④ ページタイトルを入力
- ⑤ 【表示フラグ】にチェックを入れること でサイト上に表示
- ⑥ HTML本文を入力

⑦ 1.画像の登録
→サイト上に画像を表示させる場合、
置換画像の項目で「ファイルを選択」
をクリックし、掲載する画像を読み込みます。

2.HTML本文へ入力 →入力の際、以下のようにHTMLを 置き換えて画像を表示させます。

<img src="%IMAGE1%" width="320" height="480" title="タイトル">

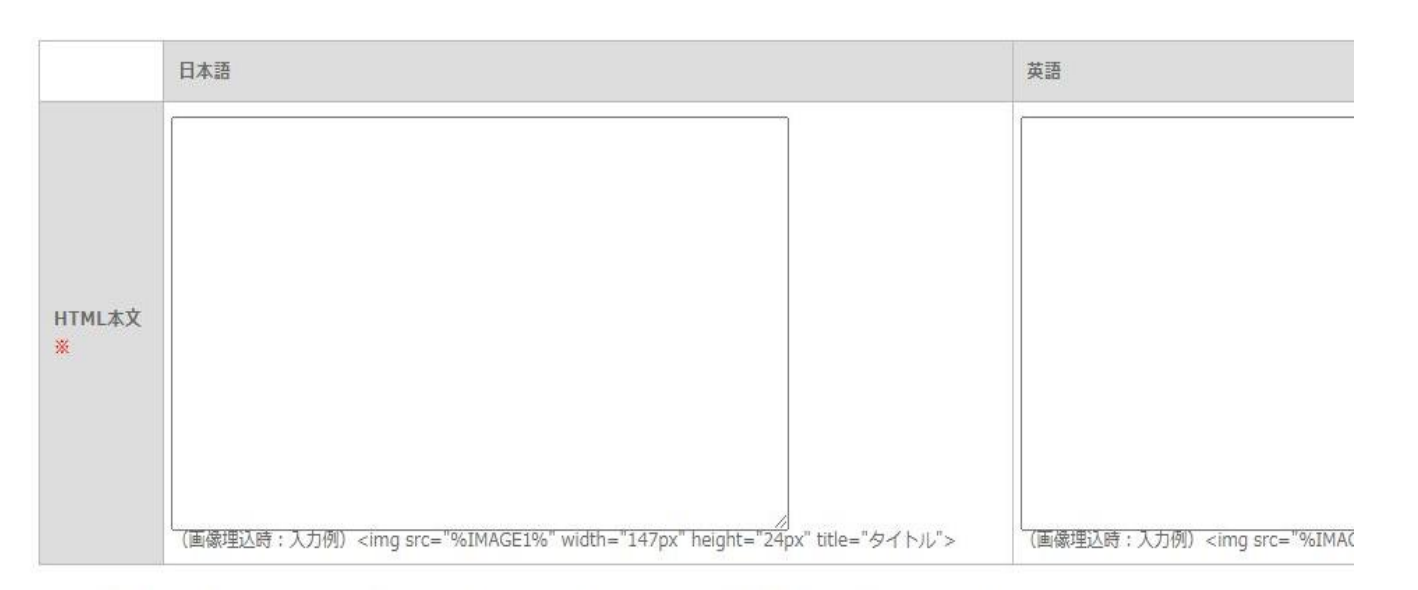

※アップロード可能な画像ファイルの種類は\*.jpg、\*.png、\*.gifです。また、1ファイルの最大容量は4MBまでとなっております。

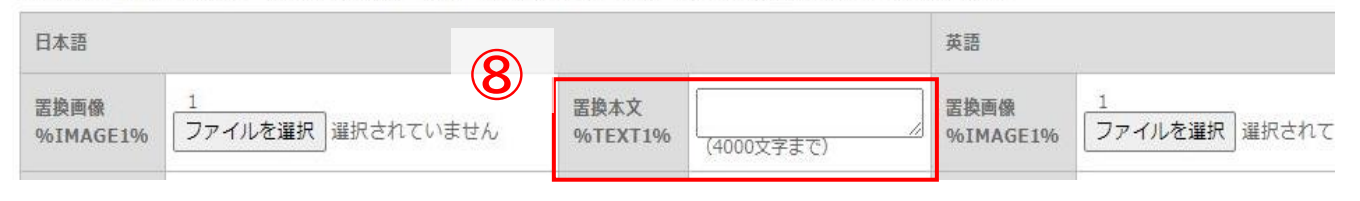

⑧ サイト上の文章の差し替えを簡単に 行える機能となります。

1.置換本文の入力

2.HTML本文へ入力 →HTML本文に以下のように差し込み パラメータ(%TEXT1%等)を入力する。 例) <font size="2">%TEXT1%</font> <font size="2">%TEXT2%</font>

該当のパラメータに対応する置換本文を 修正するだけで簡単に文章の差し替えが 可能となります。

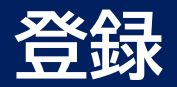

#### ■更新情報設定

| 更新情報     | ☑ 更新情報としてインフォメーションに登録する                                     | インフォメーションを登録すると会員にお知らせメールが送信されます。<br>※以下のいずれかに該当する場合には、送信されません。<br>・表示フラグにチェックが入っていない時<br>・公開開始日と公開終了日に設定されている期間外の時<br>・新規登録ではない時 |
|----------|-------------------------------------------------------------|----------------------------------------------------------------------------------------------------|
| 更新情報タイトル | 【更新】%TITLE%のページを追加しました。                                     | %TITLE% の中にはページタイトルが挿入されます。                                                                                                    |
| 更新情報詳細   | WTITLEWのページを追加しました。詳細は以下をご覧ください。<br>【XTITLEX】<br>WURL%<br>9 | インフォメーションに登録される文章を編集できます。<br>%TITLE%の中にはページタイトルが挿入されます。<br>%URL%の中にはページのURLが挿入されます。                                               |
|          |                                                             |                                                                                                    |
|          | ■更新情報設定                                                     |                                                                                                    |

| 更新情報     | 更新情報としてインフォメーションに登録する                                                                                   |  |
|----------|----------------------------------------------------------------------------------------------------|--|
| 更新情報タイトル | 【更新】テストのページを追加しました。                                                                                     |  |
| 更新情報詳細   | テストのページを追加しました。詳細は以下をご覧ください。<br>【テスト】<br>http://yomachi.kenkyuukai.jp/special/index.asp?id=%SPECIAL_ID% |  |
|          | 登録 戻る 一覧へ戻る                                                                                             |  |

⑨「確認」をクリック

10 内容を確認し不備がなければ 「登録」をクリックし、登録完了

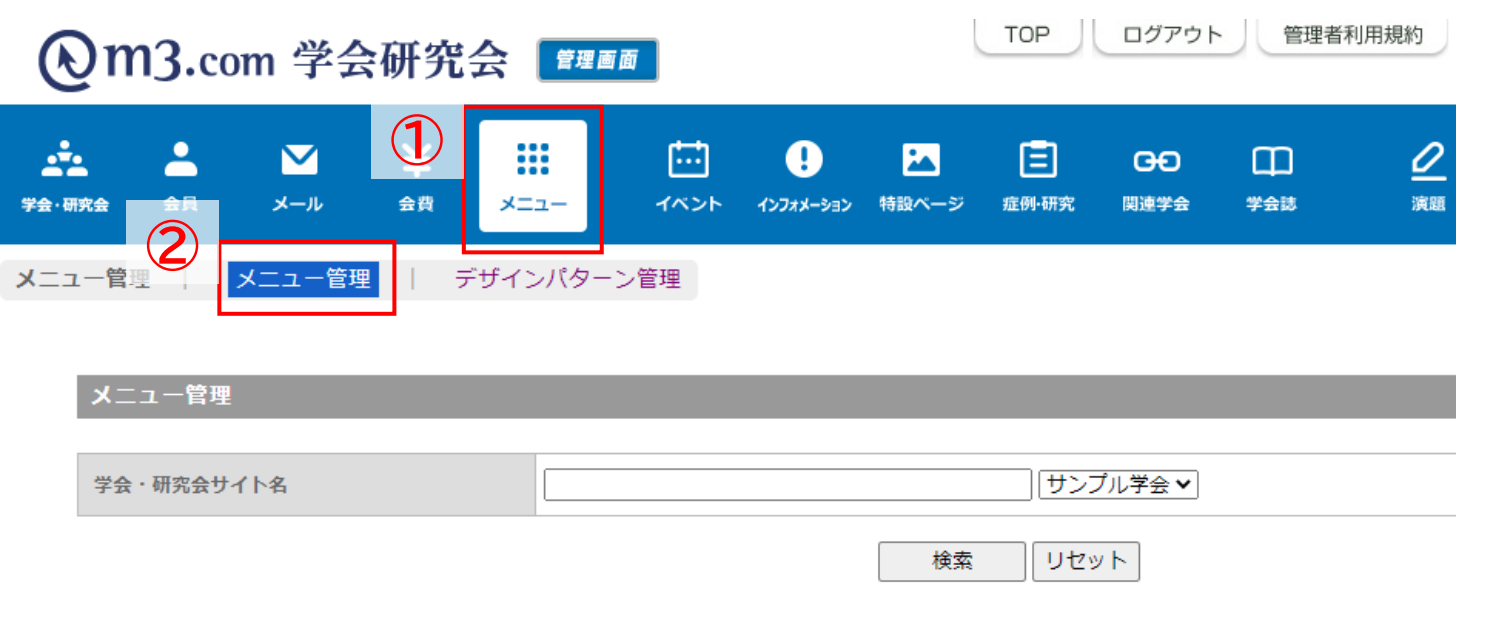

|                |      | [1件 p.1 / 1] Prev Next |                                            |
|----------------|------|------------------------|--------------------------------------------|
| (高)<br>(注:示順変更 | ID   | 学会・研究会名                | 登録日時<br>更新日時                               |
| [編集]<br>表示順変更  | 2326 | サンブル学会                 | 2020/09/23 12:29:56<br>2021/05/28 11:35:50 |

- ①「メニュー」をクリック
- ② 「メニュー管理」をクリック
- ③ 該当の学会・研究会の 「編集」をクリック

# 非表示になっているメニューを表示させる方法

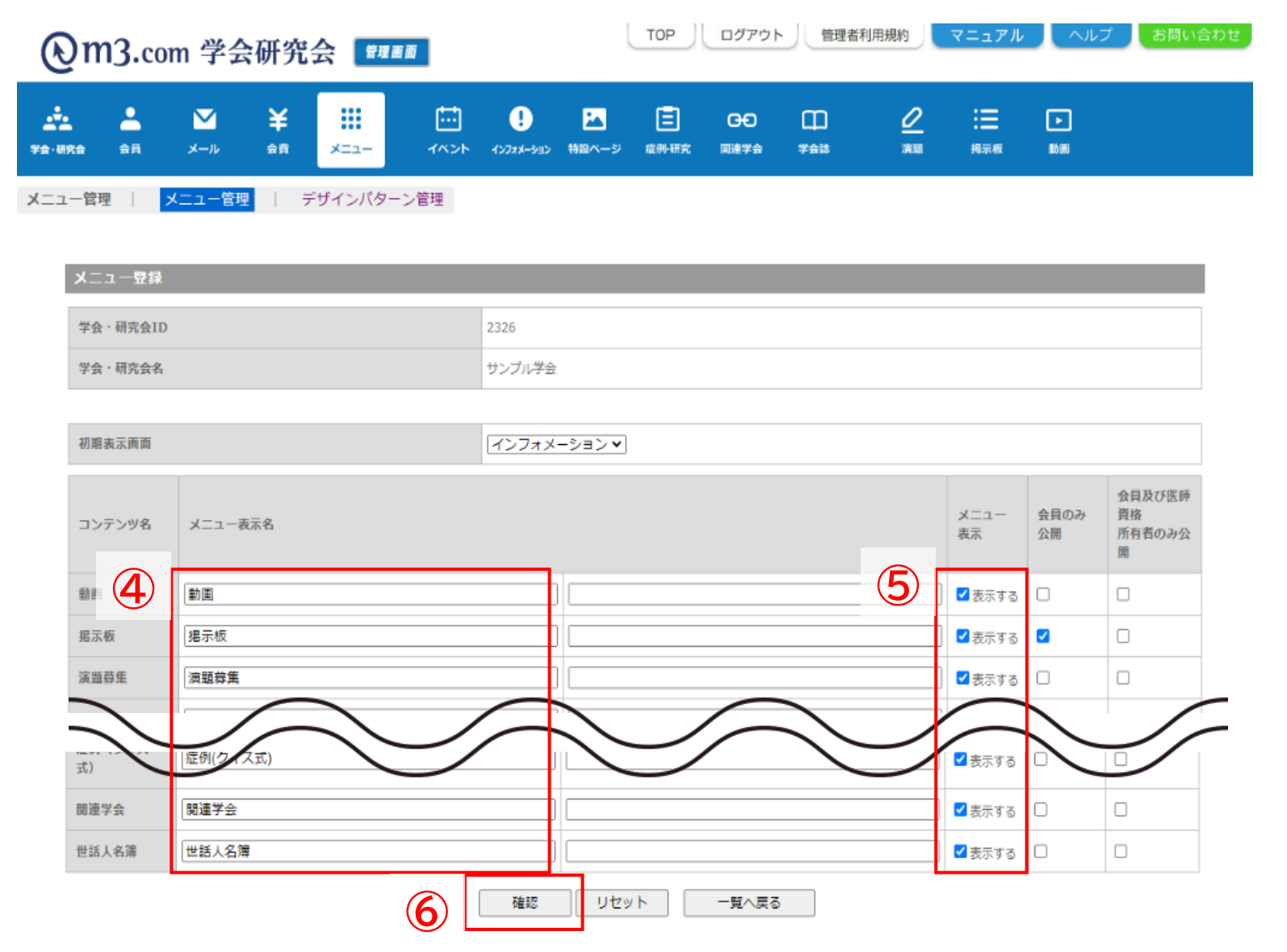

- ④ メニュー表示名の変更
- ⑤ 表示/非表示の切り替え
- ⑥「確認」をクリック 内容を確認し不備がなければ 「登録」をクリックし、登録完了